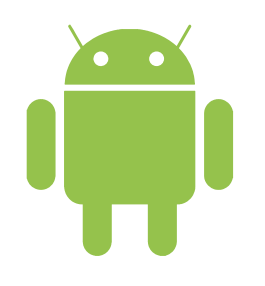

## XOXOWiFi

eSIM

## INSTRUKCJA INSTALACJI ESIM

Upewnij się, że masz połączenie z Internetem, aby zainstalować kartę eSIM. Punkty 1-4 możesz pominąć skanując QR kod bezpośrednio z funkcji "Obiektyw Google\*\*"

|             | Wybierz opcje "Połączenia<br>lub Sieci komórkowe"                                                                                                    | 2 Wybierz "Menedżer kart SIM<br>lub Zarządzenie kartą SIM"            |
|-------------|----------------------------------------------------------------------------------------------------|-----------------------------------------------------------------------|
|             |                                                                                                    | 050 X E                                                               |
|             | Ustawienia Q                                                                                                    | < Połączenia Q                                                        |
|             | :¿; Loguj się szybko i bezpiecznie                                                                                                    | Wi-Fi                                                                 |
|             | Y 4 dodatkowe sugestie                                                                                                    | Wifi Calling                                                          |
|             | Połączenia Wi-Fi - Bluetooth - Menedžer kart SM                                                                                                    | Bluetooth                                                             |
|             | Podłączone urządzenia Quick Share + Samsung DeX + Android Auto                                                                                                    | NFC i płatności bezdotykowe                                           |
|             | Galaxy Al*                                                                                                    | UWB (Ultra-wideband)<br>Znądź dokładnę iskalkację urzędzeń w poblizu. |
|             | Asystent czału + Asystent notatek + Asystent<br>zdęć                                                                                                    | Tryb offline                                                          |
|             | Tryby i procedury Tryby - Procedury                                                                                                    | Menediar kart SIM                                                     |
|             | Dźwięki i wibracja Tryb dźwięku - Dzwonek                                                                                                    | Sieci komórkowe                                                       |
|             | Powiadomienia Pasek staru + Ne przeszkadzać                                                                                                    | Wykorzystanie danych                                                  |
|             | - Michaelman                                                                                                    | Router Wi-Fi i udost. internetu                                       |
|             | Jasność + Ochrona wzroku + Pasek nawigacji                                                                                                    | Wiecej ustawień połaczenia                                            |
|             | O <                                                                                                    | III O <                                                               |
| <b>3</b> wy | bierz "Dodaj plan komórkowy/<br>Dodaj kartę eSIM"                                                                                                    | 4 Wybierz "Skanuj kod QR"                                             |
|             | CHISN B. Kolo<br>C Menedžer kart SIM<br>Kerty SM<br>SM 1<br>Orange<br>Brak karty SIM<br>Karty eSM<br>Karty eSM<br>Codj kartę eSIM<br>Codj kartę eSIM<br>Podj kartę eSIM<br>Podj kartę eSIM                                                                                                    | Stanuj kod QR<br>Szukaj kart eSIM                                     |
|             | A deficient of the second second s | Stanuj kod QR<br>Szukaj kart eSIM                                     |

\*\*Obiektyw Google czyli Google Lens jest to dodatkowa funkcja aplikacji Aparat Wyłącz WiFi aby się połączyć. Internet będzie działać tylko w lokalizacjach objętych pakietem.

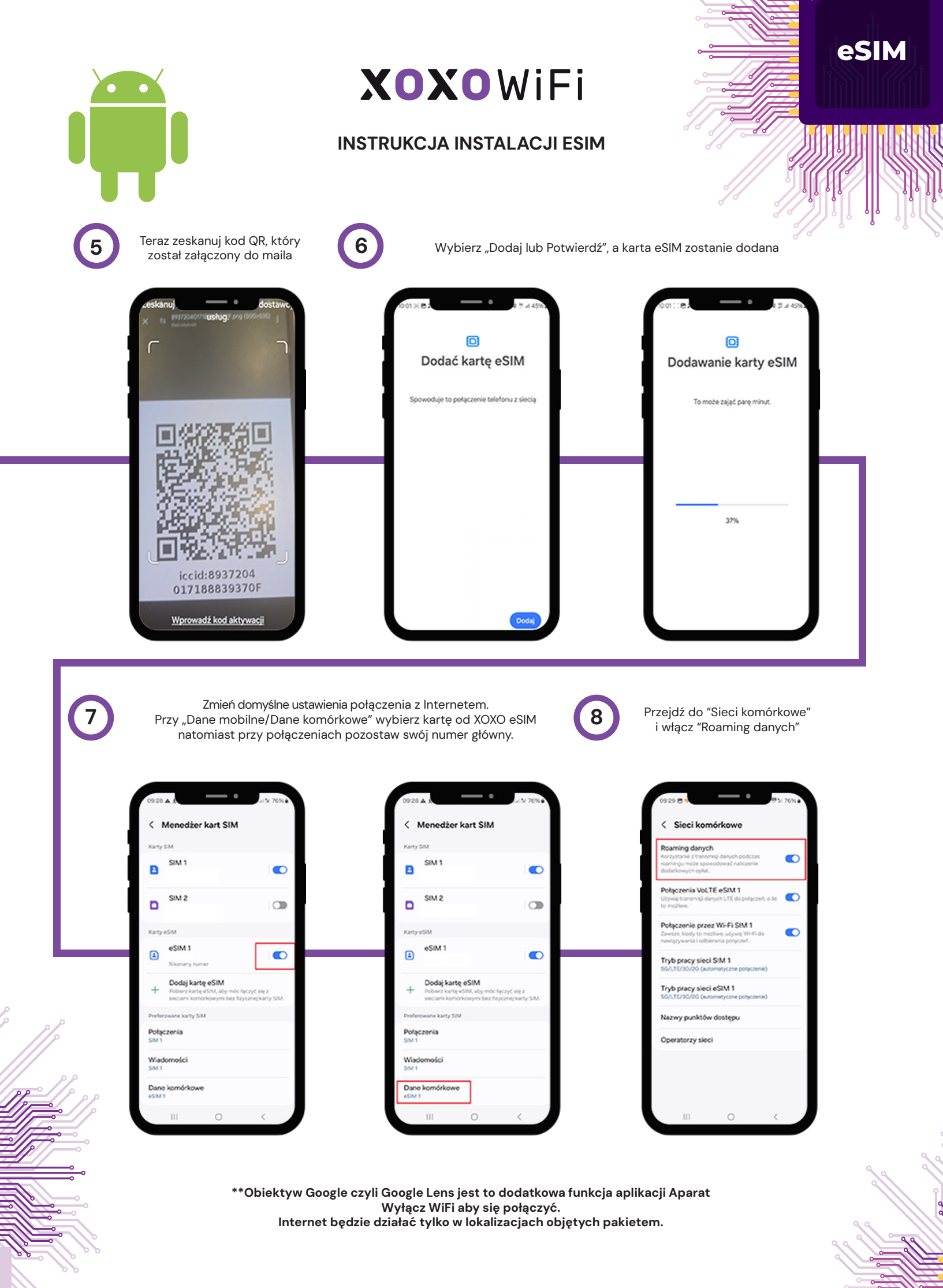